# ةلمحلا ريدم تانيوكت

## تايوتحملا

<u>قمدقملاً</u> <u>تابلطتملاً</u> <u>تابلطتملاً</u> <u>قنياعملاً قلمحل قرداصلاً لاخدالاً قطقن نيوكت</u> <u>قنياعملاً قلمح نيوكت</u> <u>قيمدقتلاً قلمحلل عاعدتسالل قديعبلاً لاخدالاً قطقن نيوكت</u>

# ەمدقملا

ىلع كلذ دمتعي .Webex ل لاصتالا زكرم يف ةلمحلا ريدم تانيوكت لاقملا اذه فصي وأ ةلمحلل ةيجراخ تاملاكم ءارجإ أدبت نأ امإف ،كتسسؤم يف ةيتوصلا تالمحلا دادعإ ةيفيك ةيجراخ لاصتا ةقاطب بلطت ،ةنياعم ةلمح يف .كل ةيجراخ تاملاكم ةئيهتب ماظنلا موقي نأ موقي ،لاصتال ةهج ةقاطب لوبق دنع .لومخ ةلاح يف نوكت امدنع Webex لاصتا زكرم نم عم لبق نم لصاوت دق لاصتالا زكرم ناك اذإ .ةرداصلا ةملاكملا عضوب Webex لاصتا زكرم بتكملا حطس نم ينميل الحول ايف تاملاكما هذهل لجس رهظي ،هب لصتت يذلا صخشلا ماظنلا موقي ،قرام العام ي العن العن المحيا الحري بتكمل حطس نم ينميل المولي يف تامل الأمل الالال المت ماظنل موقي ، مولي من الحول ايف تامل الأمل الما الموقي المولي عن المولي من الموقي ،وب لامت المولي من المولي المولي الما المال الأمل الما المال الما عضوب المولي المال المولي المال المال المال المال المال المال المال المال المال المال المولي المال المولي المال المال المال المال المال المال المال المال المال المال المال المال المال المال المولي المال المال المال المال المال المال المال المال المال المال المال المال المالي المال

### تابلطتملا

:ةيلاتا عيضاوملاب ةفرعم كيدل نوكت نأب Cisco يصوت

- . Webex لاصتا زكرم ىلإ لوخدلا ةطقن تانيوكت •
- لاصتا زكرم ربع ةلمحلا ةرادإ تايساسأ
- ةرداصًا تالمحلاب ةيساساً ةفرعم •

لاصتا زكرم رشنب اوماق نيذلا ءاكرشلاو ءالمعلا دنتسملا اذه فدهتسي :**قظحالم** مەب ةصاخلا ةكبشلل ةيساسألا ةينبلا ىلإ WebEx

## ةنياعملا ةلمحل ةرداصلا لاخدإلا ةطقن نيوكت

يساسأ بلطتم يه (رداصلا EP) حيحص لكشب اهنيوكت مت يتلا ةرداصلا لاخدإلاا ةطقن ءارجإ ىلع ءالمعلا ةردق نم دكأت ،"ةلمحلا ةنياعم" نيوكت ىلع لمعلا لبق .ةلمحلا ةنياعمل اذإ .(ADA) "ليكولا بتكملا حطس" قيبطت ىلع Dialpad مادختساب ةطيسب ةرداص تاملاكم ةحص نم دكأتلل ةيلاتلا تاوطخلا ىلإ عوجرلا ىجري ،ةيجراخ تاملاكم ءارجإ ءالمعلا ىلع رذعت .ءالكولا تانيوكت

باسح نييعت مزلي ،ADA نم ةرداصلا تاملاكملا ءارجإ نم ليمعلا نكمتي يكل .1 ةوطخلا ةرداصلا EP) ةرداصلا لاخدإلا ةطقن نيوكتب ماق يذلا ليمعلا فيرعت فلم ىلإ مدختسملا .حيحص لكشب

| Agent Settings |                           |     |
|----------------|---------------------------|-----|
| Site           | site_KrisRCDN             |     |
| Teams          | * krisSalesTeam           | ×   |
| Skill Profile  | kris_Sales5_eng_service10 | *   |
| Agent Profile  | agentProfile_Kris         | × • |
|                |                           |     |

Agent Profile

| General Information | Auxiliary Codes | Collaboration | Dial Plan  | Agent DN Validation | Agent Viewable Statistics | Agent Thresholds |  |
|---------------------|-----------------|---------------|------------|---------------------|---------------------------|------------------|--|
| Dial Plan           |                 |               |            |                     |                           |                  |  |
|                     |                 | Outdia        | Enabled    | Yes                 |                           |                  |  |
|                     |                 | Outdial Er    | ntry Point | EP_Outdial          |                           | •                |  |

مكحتلل يصنلا جمانربلا مادختساب ةرداصلا EP ەيجوت ةيجيتارتسإ نيوكت بجي .2 ةوطخلا يف OutdialEP.

| Advanced Settings |                          |   |         |   |                             |
|-------------------|--------------------------|---|---------|---|-----------------------------|
| Music on Hold     | defaultmusic_on_hold.wav | • |         |   |                             |
| Call Control      |                          |   |         |   |                             |
| Control Script    | OutdialEP_ANI.js         | • | 🖻 Image |   |                             |
| OutdialQueue      | OutdialQ                 |   |         | X | (vteam, The Outdial Queue.) |

جمانربلا مادختساب ةرداصلا راظتنالا ةمئاق ەيجوت ةيجيتارتسإ نيوكت بجي .3 ةوطخلا يف مكحتلل يصنلا OutdialQ.

| Call Control   |                |   |         |  |
|----------------|----------------|---|---------|--|
| Control Script | outdialQ_v2.js | • | 🗈 Image |  |
|                |                |   |         |  |

نوكي دقو لاخدالا ةطقنل صصخملا مكحتلا رصنعل يصنلا جمانربلا مسا :**ةظحالم** كب صاخلا رجأتسملل ةفلتخم ءامسأ راظتنالا ةمئاقل.

اهلعجتل Cisco TAC/SA قرف ةطساوب ةديدج ةيجراخ لاخدا ةطقن يأ ريفوت مزلي :**قظحالم** لمعت.

### ةنياعملا ةلمح نيوكت

ليكولا فيرعت فلمل هصيصختو رداصلا EP نيوكت نم دكأت .1 ةوطخلا.

WebEx Contact Center. لخدم نم تالمحلا ةرادإل ةيطمنلا ةدحولا حتف .2 ةوطخلا

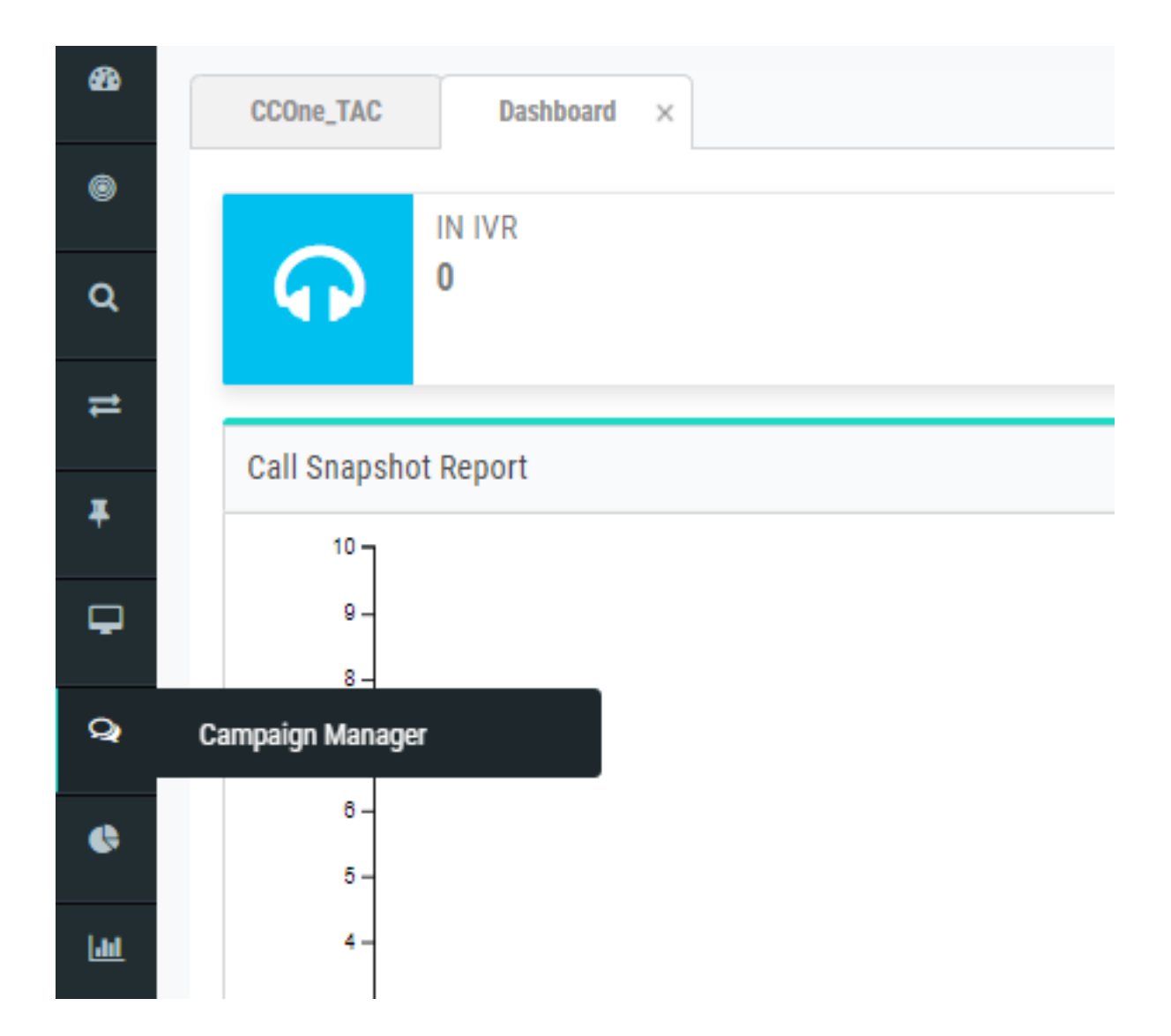

اقبسم اذه نيوكت متي دق .توص عضو ةفاضإ .**ماظنلا → عاضوأ** ىلاٍ لقتنا .3 ةوطخلا رجأتسملل

|   | Mode Name      |   | -   |   |        |
|---|----------------|---|-----|---|--------|
| 6 | Mobile         |   |     |   |        |
|   |                |   |     |   |        |
|   | Description    |   |     |   |        |
| 5 | Mobile         |   |     |   |        |
|   |                |   |     |   |        |
|   | Minimum length | - | 8   | + |        |
|   |                |   |     |   |        |
|   | Maximum length | - | 16  | + |        |
|   |                |   |     |   |        |
|   |                |   | SAV | Έ | CANCEL |

ةينمزلا ةقطنملا نيكمت .**ماظنلل ةينمزلا → ققطنملا** يف لقنتلاب مق .4 ةوطخلا ةبسانملا.

متت ،يضارتفا لكشبو .**لامعألا جئاتن ةعومجمل ماظنلا → نيوكت** ىلإ لقتنا .5 ةوطخلا "تالمحلا ريدم" ىلإ Webex Contact Center دادمإ ةدحو يف ةددحملا فافتلالا داوكأ ةفاضإ لامعأ جئاتن اهرابتعاب.

ەاندأ حضوم وہ امك لمعلا جئاتن زمر قوف رقنا.

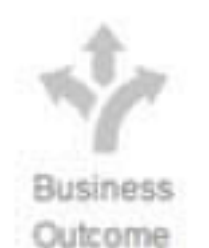

لمعلا جئاتن ةشاش حتف متي.

| <b>ጽ</b><br>የ | System Configur                         | ation         |                       |                | System Menu |
|---------------|-----------------------------------------|---------------|-----------------------|----------------|-------------|
| 쓭             | Showing 1 - 1 of 1 records              | C             |                       |                | Search      |
| ۰.            | Business Outcome Grou                   | Description   | Parent Outcomes       | Outcomes       | Actions     |
| ଢ             | Wrapup Code                             | Wrapup Code   | Parent Outcomes (0) 🕶 | Outcomes (7) 🖛 | ø           |
| <b>*</b>      |                                         |               |                       |                |             |
| ê             |                                         |               |                       |                |             |
| ß             |                                         |               |                       |                |             |
| Å             |                                         |               |                       |                |             |
| <u>III</u>    |                                         |               |                       |                |             |
|               |                                         |               |                       |                |             |
|               |                                         |               |                       |                |             |
|               | (H) (H) (H) (H) (H) (H) (H) (H) (H) (H) | <b>) H 10</b> | items per page        |                |             |

"لامعألاا جئاتن ةعومجم" يف **يلاتلا** رزلا قوف رقناو تاءارجإلا دومع يف **ريرحت** قوف رقنا جئاتنلا جلاعم يلإ لاقتنالل "ةيلصألا جئاتنلاً قعومجم" جلاعمو.

| 🔊 Configure Business Outcome Group |              |                      |              |          |                  |               |         |  |
|------------------------------------|--------------|----------------------|--------------|----------|------------------|---------------|---------|--|
| Business Outcome Group             |              | Parent Outcomes      |              |          |                  | Outcomes<br>3 |         |  |
| Outcome Parent Name                | Outcome Type | ResheduleDays(D:H:M) | Max<br>Retry | Priority | Close<br>Contact | Retain<br>PCB | Actions |  |
| Follow-Up                          | Success      | 0:0:0                | 0            | 0        | ON               | OOFF          | A       |  |
| Campaign-WrapUp                    | Success      | 0:0:0                | 0            | 0        | ON               |               | ø       |  |
| Callback Requested                 | Failure      | 0:0:5                | 3            | 0        | O OFF            |               |         |  |
| Sale                               | Success      | 0:0:0                | 0            | 0        | ON               |               | ø       |  |
| Transferred                        | Success      | 0:0:0                | 0            | 0        | ON               | OOFF          | dit .   |  |
| Pending Case                       | Success      | 0:0:0                | 0            | 0        | ON               |               | ø       |  |
| Closed                             | Success      | 0:0:0                | 0            | 0        | ON               | OOFF          | ø       |  |
| PREVIOUS                           |              |                      |              |          |                  |               | SA      |  |

ددح .ةباتكلا ةطاسب ىلع ظفاح .**لاصتالا ةيجيتارتسا → ةفاضا** ىلا لقتنا .6 ةوطخلا ةيفتاهلا تاملاكملا جئاتن نييعت .اقبسم هئاشناب تمق يذلا عضولا.

| <b>(</b> | Contact Strategy Name kris_CS |          |            |            |  |
|----------|-------------------------------|----------|------------|------------|--|
| =        | Description                   |          |            |            |  |
|          | Contact Strategy Type:        | Simple 🧿 | Advanced 🔘 | Callback 🔘 |  |
| 🖲 Edit ( | Contact Strategy              |          |            |            |  |

| Cont           | act Strategy Name       |           | Select Mod | e           | Те         | elephony Outcomes     |        |
|----------------|-------------------------|-----------|------------|-------------|------------|-----------------------|--------|
|                | •                       |           |            |             |            |                       |        |
| Outcomes       | Reschedule Time (D:H:M) | Max Retry | Priority   | Branch Mode | Retain PCB | <b>Close Contacts</b> | Remove |
| voice          | 0:0:0                   | 1         | -1         | Default     | No         | Yes                   | No     |
| answer-machine | 0:0:15                  | 1         | -1         | Default     | No         | Yes                   | No     |
| no-ringback    | 0:0:15                  | 1         | -1         | Default     | No         | Yes                   | No     |
| Error          | 0:0:15                  | 1         | -1         | Default     | No         | Yes                   | No     |
|                |                         |           |            |             |            |                       |        |

مث ،ةلمحلا ليغشتل "تقولا/خيراتلا" قاطن ددح **.ةلمح ةفاضإ → قلمح ىلإ لقتنا** .7 ةوطخلا و Live ل "تقولا" ددح IimeZone.

لوط Time to Live ب دصقي .ماتتخالاا زومر نم ةعومجم يه لامعألاا جئاتن ةعومجم :**قظحالم** ةلمحلا يف لاصتالاا تامج ةيحالص ةدم.

| Campaign Detail                          | Campaign Group | Contact Strategy | Configuration Options 4 |   |
|------------------------------------------|----------------|------------------|-------------------------|---|
| ampaign Name                             |                |                  |                         |   |
| risDemoPreview                           |                |                  |                         |   |
| escription                               |                |                  |                         |   |
| Preview Campaign                         |                |                  |                         |   |
|                                          |                |                  |                         |   |
| elect Date Range                         |                |                  |                         |   |
| 0,01/2020 10 04/02/2021                  |                |                  |                         |   |
| elect Time Range                         |                |                  |                         |   |
| 2:00 AM - 11:59 PM                       |                |                  |                         |   |
| usiness Outcome Group                    |                |                  |                         |   |
| Wrapup Code                              |                |                  |                         | • |
| ime to Live(days) - 365 +                |                |                  |                         |   |
| meZone                                   |                |                  |                         |   |
| (UTC-05:00) Eastern Time (US and Canada) |                |                  |                         | • |

قيرفلا سفن وه قيرفلا نوكي نأ بجي .قيرفلا ديدحتب مقو عضولا ةنياعم ددح .8 ةوطخلا كب صاخلا ليكول هنيوكتب موقت يذلا.

| noup Selection                             |   |               |   |
|--------------------------------------------|---|---------------|---|
| hannel: 🔽 Voice 🗌 Digital/CPaaS            |   |               |   |
|                                            |   |               |   |
| / Dedicated Campaign Group ( ) Shared List |   |               |   |
|                                            |   |               |   |
| cing Mode                                  |   |               |   |
| review                                     | • |               |   |
|                                            |   |               |   |
| ailable Team                               | A | ssigned Team  |   |
| AAIns_auto_team                            | Â | krisSalesTeam | ^ |
| AAIns_life_experts                         |   |               |   |
| srcastil_Sales_Team                        | > |               |   |
| rcastil_Service                            | × |               |   |
| .ri_Demo_Team                              | < |               |   |
| lended_Team                                |   |               |   |
|                                            |   |               |   |

#### ب ىصوي ،لاصتالا در ةيجيتارتساو لاصتالا ةيجيتارتسإ ديدحت .9 ةوطخلا .قلمحلا ءاشنإل **يلاتلا** قوف رقنا .default\_callback\_strategy

| Create New Campaign                   |                  |         |                                     |       |      |
|---------------------------------------|------------------|---------|-------------------------------------|-------|------|
| Campaign Detail                       | Campaign Group   | Contact | Strategy Configuration Options      |       |      |
| Contact strategy:                     | Simple O Advance |         | kris_CS                             | •     |      |
| Global Retry                          |                  |         | Daily Retry                         |       |      |
| 0                                     | - 1 +            |         | 0                                   | - 1 + |      |
| Cycle Retry                           |                  |         | Cycle Retry Interval                |       |      |
| 0                                     | - 1 +            |         | Day - 0 + Hrs - 0 + Min - 0 +       |       |      |
|                                       |                  |         |                                     |       |      |
| Callback Strategy                     |                  |         |                                     |       |      |
| Default_Callback_Strategy             |                  | • 🖽     | Reset Daily and Global Retries OOFF |       |      |
| PCB to NCB reset:   Retries  Duration |                  |         |                                     |       |      |
| 0 0                                   |                  |         | Attempts to reach Agent             |       |      |
|                                       |                  |         | 0                                   | - 1 + |      |
| PREVIOUS                              |                  |         |                                     |       | NEYT |
| PREVIOUS                              |                  |         |                                     |       | NEXT |

تالمحلا ةعومجم نيكمت نم دكأتو **تاعومجملل** ةيطمنلا ةدحولا يف لقنتلاب مق .10 ةوطخلا اهب اثيدح اهؤاشنإ مت يتلا ةلمحلا نارتقا نمو ةيئاعدلا.

| <b>-</b> | ≡    |                         |                      |                        |        |
|----------|------|-------------------------|----------------------|------------------------|--------|
| ñ        | Gro  | up                      |                      |                        |        |
| 1        | Show | ring 1 - 3 of 3 records | 0                    |                        | kri    |
| *        |      | Group                   | Campaign Group       | Description            | Enable |
| ٥        |      | •                       | PREV_krisDemoPreview | PREV_krisDemoPreview   |        |
| ନ        |      | Campaign                |                      |                        |        |
| ę        |      | Camp                    | vaion                | Deliverable Percentage |        |
| 4        |      | :: krisDe               |                      | 100                    |        |
| В        |      |                         |                      |                        |        |
| *        |      |                         |                      |                        |        |
| hil      |      |                         |                      |                        |        |

### لاصتالا تاهج تاملعم نيوكتو ةعومجملا **ريرحت** قوف رقنا .11 ةوطخلا.

| 4             | =                          |     |             |   |        | Welcome j |
|---------------|----------------------------|-----|-------------|---|--------|-----------|
| <b>*</b><br>₽ | Configure Campaign Group   |     |             | × | kri    |           |
| 쌸             | Contact Parameters         |     |             |   | Enable | Actions   |
| <b>୦</b><br>ତ | Initial Number of Contacts | 100 | \$          |   |        |           |
| ₽<br>▲        | Increment By %             | 10  | ۲           |   |        | lections  |
| Б<br>А        | Decrement By %             | 10  | *           |   |        |           |
| <u>lad</u>    | Upper Threshold %          | 200 | *           |   |        |           |
|               |                            |     |             |   |        | 1         |
|               | ▼ Time Zone                |     |             |   | 010    |           |
|               |                            |     | SAVE CANCEL |   |        |           |

.ةلمحلاب ليكولا قيرف نارقإ نم دكأتو **Teams** يف لقنتلاب مق .12 ةوطخلا

| ۲             | ≡                                    |                    |               |
|---------------|--------------------------------------|--------------------|---------------|
| <b>*</b><br>• | Team Mapping                         |                    |               |
| **            | Showing 1 - 2 of 2 records C<br>Name | Campaign Group     | Campaign      |
| ٥             | ▶ krisServiceTeam                    | Campaign Group (3) | Campaigns (3) |
| ନ             | krisSalesTeam                        | Campaign Group (2) | Campaigns (2) |
| F             | Campaign Group                       | Campaign           |               |
| 4             | EP_Krisoutdial                       | kris_progressive   |               |
| ß             | PREV_krisDemoPreview                 | krisDemoPreview    |               |
| å             |                                      |                    |               |
| <u> .11 </u>  |                                      |                    |               |
|               |                                      |                    |               |

لاصتا ةەج فلمل جذومن ءاشنإ .13 ةوطخلا.

|                             | outbound1 |  |
|-----------------------------|-----------|--|
| Name,Number<br>Krishna,97 6 |           |  |

فضأ → لاصتالا تامج ةمئاق → ريرحت → ةمئاقلا نم ةحيحصلا ةلمحلا ىلإ لقتنا. 14 ةوطخلا

.لاصتالا تاهج ليمحت → لاصتالا تاهج ةمئاق.

| onfigure Campai           | ign krisDemoPreview | · -                                              |                                   |                              |                       |                                   |                 |
|---------------------------|---------------------|--------------------------------------------------|-----------------------------------|------------------------------|-----------------------|-----------------------------------|-----------------|
| Campaign Detail           | Business Parameter  | CSS Chaining Co                                  | ntact Lists Manage Contacts       | Schedule IVR Template Editor | Email Template Editor | SMS Template Editor Other Configu | uration         |
| Contact Lists 👩           |                     |                                                  |                                   |                              |                       |                                   |                 |
| Showing 1 - 10 of 12 rece | ords 🖸              |                                                  |                                   |                              |                       | Search                            |                 |
| List ID                   | Global List ID      | Start Time                                       | End Time                          | Records Available            | Records Pending       | Status                            | Actions         |
| ▶ 12                      | NA                  | <ul> <li>04/09/2019</li> <li>03:58 PM</li> </ul> | © 03/09/2020 © 03:59 PM           | 1                            | 0                     | Active                            | 100%            |
| → 11                      | NA                  | <ul> <li>04/09/2019</li> <li>03:56 PM</li> </ul> | © 03/09/2020                      | 1                            | 0                     | Active                            | 100%            |
| ▶ 10                      | NA                  | <ul> <li>04/09/2019</li> <li>02:46 PM</li> </ul> | (ii) 03/09/2020 (ii) 02:48 PM     | 1                            | 0                     | Stopped                           | 100%            |
| » 9                       | NA                  | <ul> <li>04/09/2019</li> <li>02:46 PM</li> </ul> | (iii) 03/09/2020<br>(ii) 02:46 PM | 1                            | 0                     | Stopped                           | 100% []         |
| ▶ 8                       | NA                  | <ul> <li>03/09/2019</li> <li>07:40 PM</li> </ul> | © 02/09/2020                      | 1                            | 0                     | Stopped                           | Scrub Contacts  |
| » 7                       | NA                  | 03/09/2019                                       | (iii) 02/09/2020                  | 1                            | 0                     | Stopped                           | Upload Contacts |

.فلملا رتخأ .(،) لاصتالا ةهج فلم يف امك حيحصلا ددحملا ددح 15. ةوطخلا

| ۲   | =                                                                           |        |    |
|-----|-----------------------------------------------------------------------------|--------|----|
| *   |                                                                             | 6      | <  |
| 1   | (a) Opload Contacts                                                         |        |    |
| *** | ✓ Enable to view one panel at a time                                        |        |    |
| ۰   | Import File                                                                 |        | ł  |
| ନ   | Source Type ( ) Formatted File () Database Table () Database View Delimiter |        |    |
| ¥   |                                                                             |        | 10 |
| 4   | Choose your file here to Upload.                                            |        |    |
| 6   |                                                                             |        |    |
| Å   |                                                                             | UPLOAD |    |

.ةلمحلل ةددحم ةينمز ةقطنمك ZoneName ديدحت .16 ةوطخلا

ZoneName

Campaign Specific TimeZone

ةلباقلا ىرخألاا عاضوألا وأ لااوجلا فتاەلا عضو ىلا فلملا نم مقرلا لقح ددح .17 ةوطخلا كلذ ىلا امو ،بتكملاو لزنملا لثم قيبطتلل.

| Modes Mapping |        |   |
|---------------|--------|---|
| Modes         | Fields |   |
| Mobile        | Number | • |

ناوث عضب يف ةديدجلا لاصتالا تامج ةمئاق رمظت نأ بجي .ثيدحت قوف رقنا 18 ةوطخلا.

| Configure Car      | mpaign krisDemoP | review                  |          | -             |                 |                |                     |             |                       |              |                     |         |
|--------------------|------------------|-------------------------|----------|---------------|-----------------|----------------|---------------------|-------------|-----------------------|--------------|---------------------|---------|
| Campaign Detail    | Business Parame  | ter CSS                 | Chaining | Contact Lists | Manage Contacts | Schedule       | IVR Template Editor | Email Tem   | plate Editor SMS Terr | plate Editor | Other Configuration |         |
| Contact Lists      | 3                |                         |          |               |                 |                |                     |             |                       |              |                     |         |
| Showing 1 - 6 of 6 | records 2        |                         |          |               |                 |                |                     |             |                       | Search       |                     |         |
| List ID            | Global List ID   | Start Time              |          | End Tin       | ne              | Records Avail  | able Reco           | rds Pending | Status                |              |                     | Actions |
| <b>4</b> 6         | NA               | 11/03/20<br>() 09:24 PM | 019<br>I | 10/0 © 09:2   | 3/2020<br>4 PM  | 1              | 1                   |             | Active                |              | 0%                  | 1       |
|                    | Contact          |                         |          |               | NDNC            | Cor            | porate DNC          | (           | Compliance DNC        |              | Litigation          |         |
| Processed          | Uploaded F       | ailed Du                | plicate  | Contact       | Mode            | Contact        | Mode                | Contact     | Mode                  | Contact      | Mode                |         |
| 2                  | 1 1              | 0                       |          | 0             | 0               | 0              | 0                   | 0           | 0                     | 0            | 0                   |         |
|                    |                  |                         |          |               |                 | Upload Details |                     |             |                       |              |                     |         |
| Time               | Тур              | e .                     |          | Sub-          | Туре            | Mode Failed    | File Name           |             |                       |              |                     |         |
| 11/03/2019 09      | 9:25 PM MA       | NUALUPLOAD              |          | NEW           |                 | 0              | outbound1           |             |                       |              |                     |         |

رقناو "لماخ" ىلإ "ليكولا" ةلاح رييغتب مق "ليكولا بتكملا حطس قيبطت" يف .19 ةوطخلا ةنياعملا عضو يف ةلمحلا عاعدتسإ عدبب لماعلا موقي .**ةلمحلا عاعدتسإ** رايخ قوف.

| C       | -cliscle:                   | Kristest Agent3<br>• 14695622405 III krisServiceTeam | STATUS NOW Kris_notReady | • |
|---------|-----------------------------|------------------------------------------------------|--------------------------|---|
| €)<br>∰ | Campaign Call Make campaign | call My Channels                                     |                          |   |

اهيطخت وأ ةملاكملا لوبق ليكولا ىلٍ ةملاكملا ميدقت متي.

Skip

| Campaign Id:    | krisDemoPreview                          |
|-----------------|------------------------------------------|
| Campaign Type:  | Preview                                  |
| Campaign Group: | PREV_krisDemoPreview                     |
| Contact ID:     | 1                                        |
| List ID:        | 1                                        |
| Zipcode:        |                                          |
| Areacode:       | 0                                        |
| State Name:     |                                          |
| Time zone:      | (UTC-06:00) Central Time (US and Canada) |
| DN:             | 9 6                                      |

## ةيمدقتلا ةلمحلل ءاعدتسالل ةديعبلا لاخدإلا ةطقن نيوكت

Accept

يتوصلا لاصتالا در ةفيظو مادختساب ةيجراخ لاخدإ ةطقن نيوكتل يساسأ بلطتم هنإ

اهلعجتل Cisco TAC/SA قرف ةطساوب ةديدج ةيجراخ لاخدا ةطقن يأ ريفوت مزلي :**ةظحالم** لمعت.

#### .يجراخ EP ءاشنإ .1 ةوطخلا

| General Settings        |                                                       |
|-------------------------|-------------------------------------------------------|
| Name                    | EP_Krisoutdial                                        |
| Description             | kris outdial EP                                       |
| Туре                    | Outdial Entry Point                                   |
| Outdial Primary DID URL | http://localhost:8000/Demo-EP_Krisoutdial-outdial.xml |
| Outdial Backup DID URL  | http://localhost:8000/Demo-EP_Krisoutdial-outdial.xml |
| Channel Type            | Telephony                                             |
| Status                  | Active                                                |

جمانربك WebCallbackEP ددح .رداصلا EP ل ەيجوتلا قېچېتارتسإ نيوكتب مق .2 قوطخلا قرداصلا راظتنالا قمئاق رتخاو مكحتلل يصن.

| Music on Hold  | defaultmusic_on_hold.wav | • |         |     |                     |
|----------------|--------------------------|---|---------|-----|---------------------|
|                |                          |   |         |     |                     |
| Control Script | WebCallbackEP.js         | • | 🖻 Image |     |                     |
| Queue          | kris_OB                  |   |         | × • | (vteam, The Queue.) |

يصنلاا جمانربلاا ددح .ةيجراخلا راظتنالاا ةمئاق هيجوت ةيجيتارتسا نيوكتب مق .3 ةوطخلا .ةيجيورتلا ةلمحلا تاملاكم جلاعي نأ بجي يذلا قيرفلا فضأ .WebcallbackQ مكحت رصنعل

| Call Control      |                          |                 |                             |             |
|-------------------|--------------------------|-----------------|-----------------------------|-------------|
| Control Script    | WebCallbackQ.js          | 💌 🔛 Image       |                             |             |
| MIQ               | defaultmusic_on_hold.wav | X v             | (mediaFile, Music In Queue) |             |
|                   |                          | Apply 🤄 🕫 Reset |                             |             |
| Call Distribution |                          |                 |                             |             |
| + Add Group       |                          |                 |                             |             |
| Group1            |                          |                 |                             |             |
| Teams             |                          |                 |                             |             |
| Team Name         | Site Name                | Sta             | tus                         | Team Type   |
| krisServiceTeam   | site_KrisRCDN            | In              | Service                     | Agent Based |

لاصتا در يف مكحتاا جمارب ىلع لوصحلل PS نييعت مزلي دق :**قظحالم** WebCallbackEP.js و WebCallbackQ.js.

### ةيمدقتلا ةلمحلا نيوكت

| وطخلا<br>صنلا<br>وطخلا<br>وطخلا | جمانربلا مادختساب حيحص لكشب لمعلاو يجراخلا بلطلل EP نيوكت نم دكأت .1 ة<br>لاصتالا در يف مكحتلل ي<br>. قامحلا ريدم حتفا .2 ة<br>. اقبسم اذه نيوكت متي دق .توصلا عضو ةفاضإ . <b>ماظنلا → عاضوأ</b> ىلإ لقتنا<br>.رجأتس |
|---------------------------------|----------------------------------------------------------------------------------------------------|
|                                 | Mode Name                                                                                                    |
| 8                               | Mobile                                                                                                    |
|                                 | Description                                                                                                    |
| =                               | Mobile                                                                                                    |
|                                 | Minimum length _ 8 +                                                                                                    |
|                                 | Maximum length - 16 +                                                                                                    |
|                                 | SAVE                                                                                                    |

ةينمزلا ةقطنملا نيكمت .**ماظنلل ةينمزلا → ةقطنملا** يف لقنتلاب مق .4 ةوطخلا ةبسانملا. متت ،يضارتفا لكشبو .**لامعألا جئاتن ةعومجمل ماظنلا → نيوكت** ىلإ لقتنا .5 ةوطخلا ىلع "تالمحلا ريدم" يف WebEx Contact Center دادمإ ةدحو يف ةددحملا فافتلالا داوكأ ةفاضا لمعلا جئاتن ةشاش حتف متي .**لامعألا جئاتن** زمر ىلع رقنا .لامعأ جئاتن اهنأ.

| ₩<br>¶      | System Configur            | ation         |                       |                | System Menu |
|-------------|----------------------------|---------------|-----------------------|----------------|-------------|
| 쑵           | Showing 1 - 1 of 1 records | C             |                       |                | Search      |
| •           | Business Outcome Grou      | Description   | Parent Outcomes       | Outcomes       | Actions     |
| ନ           | Wrapup Code                | Wrapup Code   | Parent Outcomes (0) 🕶 | Outcomes (7) 🖛 | Ø           |
| <b>.</b>    |                            |               |                       |                |             |
| ę           |                            |               |                       |                |             |
| 6           |                            |               |                       |                |             |
| Å           |                            |               |                       |                |             |
| <u>lill</u> |                            |               |                       |                |             |
|             |                            |               |                       |                |             |
|             |                            |               |                       |                |             |
|             |                            |               |                       |                |             |
|             | (4 4 1 v 1 of 1            | ► ► 10 ▼ item | s per page            |                |             |

لامعألاا جئاتن ةعومجم" يف **يلاتلا** رزلا قوف رقناو تاءارجإلا دومع يف **ريرحت** قوف رقنا" جئاتنلا جلاعم علام القتنالل "قيلصألا جئاتنلا" قعومجم" جل

| Business Out       | come Group  |              | Parent Outcomes      |              |          |                  | Outcomes      | S       |
|--------------------|-------------|--------------|----------------------|--------------|----------|------------------|---------------|---------|
| Outcome            | Parent Name | Outcome Type | ResheduleDays(D:H:M) | Max<br>Retry | Priority | Close<br>Contact | Retain<br>PCB | Actions |
| Follow-Up          |             | Success      | 0:0:0                | 0            | 0        | ON               | OOFF          | ø       |
| Campaign-WrapUp    |             | Success      | 0:0:0                | 0            | 0        | ON               | OOFF          | ø       |
| Callback Requested |             | Failure      | 0:0:5                | 3            | 0        |                  | F) O OFF      | 1       |
| Sale               |             | Success      | 0:0:0                | 0            | 0        | ON               | OOFF          | ø       |
| Transferred        |             | Success      | 0:0:0                | 0            | 0        | ON               | OOFF          | ø       |
| Pending Case       |             | Success      | 0:0:0                | 0            | 0        | ON               |               |         |

ددح .ةباتكلا ةطاسب ىلع ظفاح .**لاصتالا ةيجيتارتسإ → ةفاضإ** ىلإ لقتنا .6 ةوطخلا

#### .ةيفتاهلا تاملاكملا جئاتن نييعت .اقبسم هئاشنإب تمق يذلا عضولا

| •      | Contact Strategy Name<br>kris_CS<br>Description       |                         |           |            |             |    |           |                 |             |
|--------|-------------------------------------------------------|-------------------------|-----------|------------|-------------|----|-----------|-----------------|-------------|
|        | Contact Strategy Type: Simple 💿 Advanced 🔿 Callback 🔿 |                         |           |            |             |    |           |                 |             |
| 🖲 Edi  | t Contact Strategy<br>Contact Strategy N              | ame                     |           | Select Mod |             |    | Tel       | ephony Outcomes |             |
| Outcor | nes                                                   | Reschedule Time (D:H:M) | Max Retry | Priority   | Branch Mode | Re | etain PCB | Close Contacts  | Remove Mode |
| voice  |                                                       | 0:0:0                   | 1         | -1         | Default     | 1  | No        | Yes             | No          |
| answer | -machine                                              | 0:0:15                  | 1         | -1         | Default     |    | No        | Yes             | No          |
| Error  | Jack                                                  | 0:0:15                  | 1         | -1         | Default     |    | No        | Yes             | No          |
|        |                                                       |                         |           |            |             |    |           |                 |             |

ددح .ةلمحلا ليغشتل تقولا/خيراتلا قاطن ددح .**ةلمح ةفاضإ → ةلمح** ىلإ لقتنا .7 ةوطخلا ةينمزلا ةقطنملاو ةماقإلل تقولا.

لوط Time to Live ب دصقي .ماتتخالاا زومر نم ةعومجم يه لامعألاا جئاتن ةعومجم :**قظحالم** ةلمحلا يف لاصتالاا تامج ةيحالص ةدم.

#### Create New Campaign

| Campaign Detail                                                  | Campaign Group | Conta |
|------------------------------------------------------------------|----------------|-------|
| <b>~</b>                                                         | 2              |       |
|                                                                  |                |       |
| Campaign Name                                                    |                |       |
| kris_progressive                                                 |                |       |
| Description                                                      |                |       |
| kris_progressive                                                 |                |       |
|                                                                  |                |       |
| Select Date Range                                                |                |       |
| 11/03/2019 to 30/04/2019                                         |                |       |
| Select Time Range                                                |                |       |
| 12:00 AM - 11:59 PM                                              |                |       |
|                                                                  |                |       |
| Business Outcome Group                                           |                |       |
| Business Outcome Group                                           |                |       |
| Business Outcome Group<br>Time to Live(days) - 365 +             |                |       |
| Business Outcome Group<br>Time to Live(days) - 365 +<br>TimeZone |                |       |

اهﺉاشטןب تمق يﺕﻝﺍ ﺓﺭﺩﺍﺹﻝﺍ ﻝﺍﺫﺩﺍﻝﺍ ﺓطﻕﻥ ﺭﺕﺫﺃ .يﻝﺍﺕﺕﻣﻞﺍ ﻣﺰﺡﻝﺍ ﻋﻀﻮﻭ ﺕﻭﺹﻝﺍ ﺓﺍﻥﻕ ﺩﺩﺡ ﻝﺍﺹﺕﺍﻝﺍ ﺩﺭ ﻱﻑ ﻣﻙﺡﺕﻝﻝ ﻳﺼﻦﻝﺍ ﺟﻤﺎﻥﺭﺏﻝﺍ ﻣﺎﺩﺧﺖﺱﺍﺏ ﺍﻕﺏﺱﻡ.

| ▲ Group Selection                    |                |
|--------------------------------------|----------------|
| Channel: 🗸 Voice 🗌 Digital/CPaaS     |                |
| Dedicated Campaign Group Shared List |                |
| Pacing Mode                          | Entry Point    |
| Progressive                          | EP_Krisoutdial |

#### لاصتالا در ةيجيتارتساو لاصتالا ةمج ةيجيتارتسإ ددح.

| Contact strategy:<br>Global Retry<br>Cycle Retry                                           | Simple | Advance |     | kris_CS           Daily Retry           O           Cycle Retry Interval           Day         - 0 + + Hrs           - 0 + + Hrs         - 0 + Min | - 1 + |
|--------------------------------------------------------------------------------------------|--------|---------|-----|----------------------------------------------------------------------------------------------------|-------|
| Callback Strategy<br>Default, Callback, Strategy<br>PCB to NCB reset:   Retries O Duration |        |         | . 🛛 | Reset Daily and Global Retries O OF                                                                                                    | 1 +   |

#### ةلمحلا" نارتقاو "تالمحلا ةعومجم" نيكمت نم دكأت .**تاعومجملا** ىلإ لقتنا .8 ةوطخلا اهب "ةيمدقتلا.

| 4 | 0        | EP_Krisoutdial  | EP_Krisoutdial         | <b>9</b> |  |
|---|----------|-----------------|------------------------|----------|--|
|   | Campaign |                 |                        |          |  |
|   | c        | ampaign         | Deliverable Percentage | Actions  |  |
|   | ii kr    | ris_progressive | 100                    | /        |  |

#### لاصتالا ةەج تاملعم نيوكت.

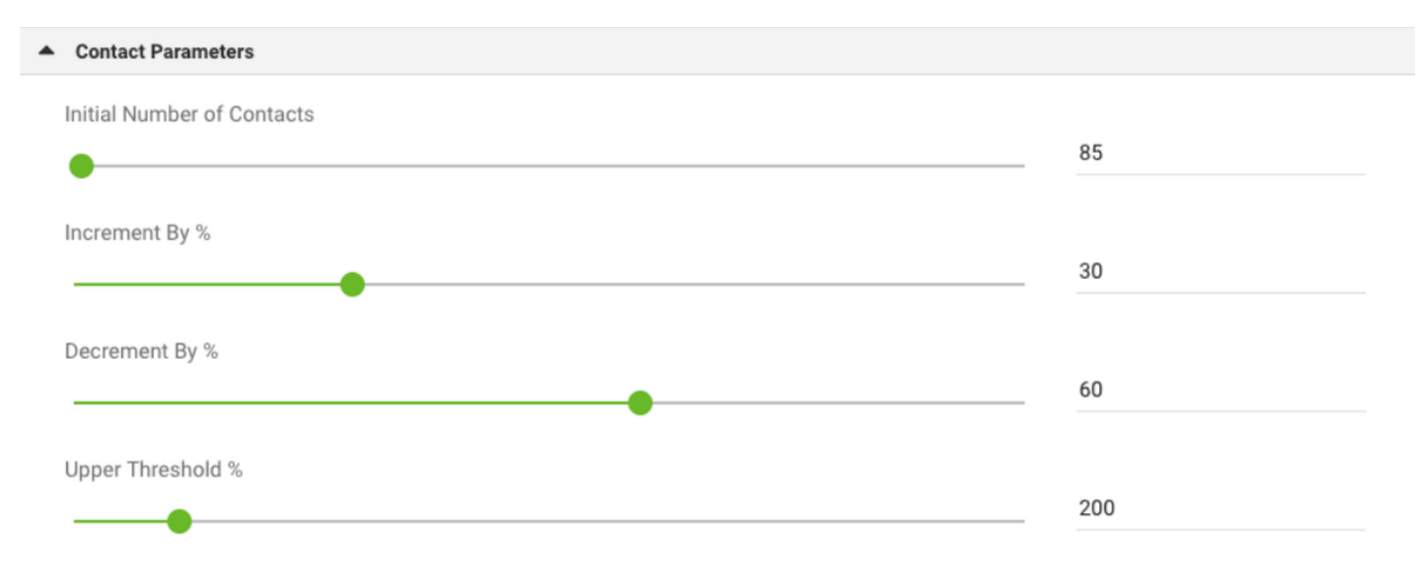

#### ةحيحصلا ةينمزلا ةقطنملا ديدحت

| Time Zone        |                                              |            |          |
|------------------|----------------------------------------------|------------|----------|
| howing 8 records | 7                                            |            |          |
| Enabled          | Zone Name                                    | Start Time | End Time |
|                  | (UTC+01:00) Brussels Copenhagen Madrid Paris | 12:00 AM   | 11:59 PM |
|                  | (UTC+08:00) Kuala Lumpur Singapore           | 12:00 AM   | 11:59 PM |
|                  | (UTC-05:00) Eastern Time (US and Canada)     | 12:00 AM   | 11:59 PM |
| <b>~</b>         | (UTC-06:00) Central Time (US and Canada)     | 12:00 AM   | 11:59 PM |

#### .حيحصلا قيرفلاب ةلمحلا طيطخت .NavigateTeams ةوطخلا

#### Team Mapping

| Sho | wing 1 - 2 of 2 records |                    | kris          |                  |
|-----|-------------------------|--------------------|---------------|------------------|
|     | Name                    | Campaign Group     | Campaign      | Actions          |
| 4   | kris Service Team       | Campaign Group (3) | Campaigns (3) |                  |
|     | Campaign Group          | Campaign           |               | Pace Description |
|     | EP_Krisoutdial          | kris_progressive   |               | BSFT PROGRESSIVE |

| Campaign   | Mapping          |                      |                  |
|------------|------------------|----------------------|------------------|
|            |                  |                      |                  |
| Select All |                  |                      | Search           |
| Select     | Campaigns        | Campaigns            | Pacing Mode      |
|            | krisDemoPreview  | PREV_krisDemoPreview | BSFT PREVIEW     |
|            | kris_progressive | EP_Krisoutdial       | BSFT PROGRESSIVE |

### لاصتا ةەج فلمل جذومن ءاشنإ .10 ةوطخلا.

🔼 Team Mapping

| • • •                       | outbound1 |  |
|-----------------------------|-----------|--|
| Name,Number<br>Krishna,97 6 |           |  |

اتاەج لىمحتب مق → لاصتا تاەج قمئاق فضأ → Campaign Edit → Contact List كىل لىقتنا. لاصتالا.

| •      |                                  |              |                                                                                                    |                                                                                                    |                                                              |                   |             |                                        | Welcome jamie@        | demoter            | ant.com          |
|--------|----------------------------------|--------------|----------------------------------------------------------------------------------------------------|----------------------------------------------------------------------------------------------------|--------------------------------------------------------------|-------------------|-------------|----------------------------------------|-----------------------|--------------------|------------------|
| Conf   | figure Campai                    | gn kris_prod | gressive                                                                                                    | •                                                                                                    |                                                              |                   |             |                                        |                       |                    |                  |
| <      | Campaign Detail                  | Business I   | Parameter CS                                                                                                    | S Chaining                                                                                                    | Contact Lists                                                | Manage Contacts   | Schedule    | IVR Template Editor                    | Email Template Editor | SMS                | Template I       |
| Cont   | tact Lists 👩                     |              |                                                                                                    |                                                                                                    |                                                              |                   |             |                                        |                       |                    |                  |
| Show   | ving 1 - 10 of 43 reco           | rds 🖸        |                                                                                                    |                                                                                                    |                                                              |                   |             |                                        | Search                |                    |                  |
|        | List ID Gl                       | obal List ID | Start Time                                                                                                    | End Tim                                                                                                    | e                                                            | Records Available | Records Pen | ding Status                            |                       |                    | Actions          |
| •      | 43 NA                            |              | 1 04/09/2019<br>(3 03:46 PM                                                                                                    | () 03/09<br>() 03:50                                                                                                    | 9/2020<br>PM                                                 | 1                 | 0           | Active                                 |                       | 100%               |                  |
|        |                                  |              |                                                                                                    |                                                                                                    | 00000                                                        |                   |             |                                        |                       |                    |                  |
| +      | 42 NA                            | λ.           | © 03:46 PM                                                                                                    | © 03:47                                                                                                    | 9/2020<br>' PM                                               | 1                 | 0           | Active                                 |                       | 100%               |                  |
| ۲      | 42 NA<br>41 NA                   |              | © 03:46 PM<br>© 04/09/2019<br>© 03:42 PM                                                                                                    | © 03/09<br>© 03:47<br>© 03/09<br>© 03:44                                                                                                    | 9/2020<br>PM<br>9/2020<br>FPM                                | 1                 | 0           | Active<br>Stopped                      |                       | 100%<br>100%       | :<br>:           |
| +<br>+ | 42 NA<br>41 NA<br>40 NA          |              | <ul> <li>□ 04/09/2019</li> <li>○ 03:46 PM</li> <li>□ 04/09/2019</li> <li>○ 03:42 PM</li> <li>□ 04/09/2019</li> <li>○ 03:42 PM</li> </ul>     | () 03/0<br>() 03:47<br>() 03:44<br>() 03:44<br>() 03:42<br>() 03:42                                                                                                    | 9/2020<br>9/2020<br>9/2020<br>9/2020<br>9/2020<br>PM         | 1<br>1<br>0       | 0<br>0<br>0 | Active<br>Stopped<br>Stopped           |                       | 100%<br>100%<br>0% | <br> <br>        |
| •<br>• | 42 NA<br>41 NA<br>40 NA<br>39 NA | L<br>L       | (0.03.46 PM)<br>(0.03.46 PM)<br>(0.03.42 PM)<br>(0.03.42 PM)<br>(0.03.42 PM)<br>(0.03.42 PM)<br>(0.03.42 PM)<br>(0.03.42 PM)<br>(0.02.44 PM) | (0) 03/0<br>(0) 03/47<br>(0) 03/47<br>(0) 03/44<br>(0) 03/44<br>(0) 03/04<br>(0) 03/42<br>(0) 03/42<br>(0) 03/42<br>(0) 03/42<br>(0) 03/47<br>(0) 03/47<br>( | 9/2020<br>PM<br>9/2020<br>PM<br>9/2020<br>PM<br>9/2020<br>PM | 1<br>1<br>0<br>1  | 0<br>0<br>0 | Activa<br>Stopped<br>Stopped<br>Activa | Scrub Cor             | 100%<br>100%<br>0% | :<br>:<br>:<br>: |

.فلملا رتخأ .(،) لاصتالا ةهج فلم يف امك حيحصلا ددحملا ددح

| <b>S</b> | =                                                                               |
|----------|---------------------------------------------------------------------------------|
| *        |                                                                                 |
| 1        | (a) Upload Contacts                                                             |
| 쌸        | C Enable to view one panel at a time                                            |
| ٥        | Import File                                                                     |
| ନ        | Source Type ( ) Formatted File () Database Table () Database View Delimiter · · |
| ₽<br>▲   | Choose File<br>Choose your file here to Upload.                                 |
| *        | UPLOAD                                                                          |

#### ةلمحلل ةددحم ةينمز ةقطنمك ةقطنملا مسا ديدحت

ZoneName

Campaign Specific TimeZone

يتلا قيبطتلل ةلباقلا ىرخألا عاضوألا وأ لاوجلا فتاهلا عضو ىلاٍ فلملا نم مقرلا لقح ددح كلذ ىلاٍ امو ،بتكملاو لزنملا نوكت دق.

| <ul> <li>Modes Ma</li> </ul> | pping |        |   |
|------------------------------|-------|--------|---|
|                              | Modes | Fields |   |
| Mobile                       | e     | Number | • |

عضب يف ةديدجلا لاصتالا تاهج ةمئاق رهظت نأ بجي .ثيدحت قوف رقناو ليمحت قوف رقنا ناوث.

|                                           |                                      |                                               |                                                     |                                |                                                                                      |                                                                           |                                       |                                                                     | Welc         | ome jamie@den             | notenant.com 💧     |
|-------------------------------------------|--------------------------------------|-----------------------------------------------|-----------------------------------------------------|--------------------------------|--------------------------------------------------------------------------------------|---------------------------------------------------------------------------|---------------------------------------|---------------------------------------------------------------------|--------------|---------------------------|--------------------|
| Configure C                               | ampaign                              | kris_progres                                  | sive                                                |                                | •                                                                                    |                                                                           |                                       |                                                                     |              |                           |                    |
| < Campaig                                 | n Detail                             | Business Para                                 | imeter                                              | CSS Chaining                   | g Contact Lists                                                                      | Manage Contac                                                             | s Schedul                             | e IVR Template Editor                                               | Email Temp   | late Editor               | SMS Template Edito |
| Contact Lists                             | <u>@</u>                             |                                               |                                                     | -                              |                                                                                      |                                                                           |                                       |                                                                     | 01           |                           |                    |
| Showing 1 - 10 c                          | of 43 records                        | 0                                             |                                                     |                                |                                                                                      |                                                                           |                                       |                                                                     | Search       |                           |                    |
|                                           |                                      |                                               |                                                     |                                |                                                                                      |                                                                           |                                       |                                                                     |              |                           |                    |
| List ID                                   | Global                               | List ID Sta                                   | rt Time                                             | End                            | Time                                                                                 | Records Available                                                         | Record                                | s Pending Status                                                    |              |                           | Actions            |
| List ID<br>∡ 43                           | Global NA                            | List ID Star                                  | rt Time<br>04/09/2019<br>03:46 PM                   | End<br>() 0<br>() 0            | <b>Time</b><br>3/09/2020<br>3:50 PM                                                  | Records Available                                                         | Record<br>0                           | s Pending Status                                                    |              | 100                       | Actions<br>% I     |
| List ID<br>4 43                           | Global NA                            | List ID Sta<br>Contact                        | rt Time<br>04/09/2019<br>03:46 PM                   | End                            | Time<br>3/09/2020<br>3:50 PM<br>NDNC                                                 | Records Available                                                         | Record<br>0<br>INC                    | s Pending Status Active Compliance DNC                              |              | 100<br>Litigation         | Actions<br>%       |
| List ID<br>43<br>Processed                | Global I<br>NA<br>C<br>Uploaded      | List ID Sta<br>Contact<br>Failed              | rt Time<br>04/09/2019<br>03:46 PM<br>Duplicate      | End<br>iii 0<br>ⓒ 0<br>Contact | Time<br>3/09/2020<br>3:50 PM<br>NDNC<br>Mode                                         | Records Available 1 Corporate I Contact Mo                                | Record<br>0<br>NNC<br>de              | s Pending Status Active Compliance DNC Contact Mode                 | Contact      | 100<br>Litigation<br>Mode | Actions<br>% I     |
| List ID<br>43<br>Processed<br>1           | Global I<br>NA<br>C<br>Uploaded<br>1 | List ID Star<br>Contact<br>Failed<br>0        | rt Time<br>04/09/2019<br>03:46 PM<br>Duplicate<br>0 | End 0<br>© 0<br>Contact<br>0   | Time           3/09/2020           3:50 PM           NDNC           Mode           0 | Records Available                                                         | Record<br>0<br>INC<br>de              | s Pending Status<br>Active<br>Compliance DNC<br>Contact Mode<br>0 0 | Contact<br>0 | Litigation<br>Mode<br>0   | Actions *          |
| List ID<br>43<br>Processed<br>1           | Global I<br>NA<br>C<br>Uploaded<br>1 | List ID Star<br>Contact<br>Failed<br>0        | rt Time<br>04/09/2019<br>03:46 PM<br>Duplicate<br>0 | End<br>0                       | Time<br>3/09/2020<br>3:50 PM<br>NDNC<br>Mode<br>0<br>Up                              | Records Available 1 Corporate I Contact Mc 0 0 obood Details              | Record<br>0<br>INC<br>de              | s Pending Status<br>Active<br>Compliance DNC<br>Contact Mode<br>0 0 | Contact<br>0 | Litigation<br>Mode<br>0   | Actions<br>% E     |
| List ID<br>A 43<br>Processed<br>1<br>Time | Global I<br>NA<br>C<br>Uploaded<br>1 | List ID Sta<br>Contact<br>Failed<br>0<br>Type | rt Time<br>04/09/2019<br>03:46 PM<br>Duplicate<br>0 | End<br>0<br>Contact<br>0<br>Su | Time<br>3/09/2020<br>3:50 PM<br>NDNC<br>Mode<br>0<br>Up<br>b-Type                    | Records Available 1 Corporate I Contact Mc 0 0 Doload Details Mode Failed | Record<br>0<br>NNC<br>de<br>File Name | s Pending Status<br>Active<br>Compliance DNC<br>Contact Mode<br>0 0 | Contact<br>0 | Litigation<br>Mode<br>0   | Actions<br>% i     |

ايئاقلت ماظنلاا أدبي .حاتم ىلإ ةلاحلا رييغتو حوتفملا ليكولا بتكملا حطس قيبطت .12 لاصتالا تاهج ةمئاق يف اهليمحتب تمق يتلا ماقرألا ءاعدتسإ يف.

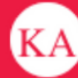

🔧 14695622405 🛛 🖽 krisServiceTeam 🛛

STATUS NOW

#### SESSION DETAILS

wcbrequestid: origin: externalld: enterpriseid: \_xera\_guid: lcmContact: AWlunVbP\_1uTFjV894r9 Web Call-Back 48|3|178|0|0|15|2 1000005 36fdc249-04dd-4217-af3d-27028f71203c {"dnis":"97 6","externalId":"48|3|17

{"dnis":"97 6","externalId":"48|3|178|0|0|15|2","entryPointId":1007235,"contactData":[{"name":"Campaign Id","value":"kris\_progressive"},{"name":"Campaign Type","value":"Progressive"},{"name":"Campaign Group","value":"EP\_Krisoutdial"},{"name":"Contact ID","value":"48"},{"name":"List ID","value":"24"}, {"name":"Zipcode","value":""},{"name":"Areacode","value":"0"},{"name":"State Name","value":""},{"name":"Time zone","value":"(UTC-06:00) Central Time (US and Canada)"}],"callMeNow":true}

(UTC-06:00) Central Time (US and Canada)

Zipcode: Time zone: State Name: List ID: Contact ID: Campaign Type: Campaign Id: Campaign Group: Areacode: virtualTeamName: dnis: ani:

24 48 Progressive kris\_progressive EP\_Krisoutdial 0

ةمجرتاا مذه لوح

تمجرت Cisco تايان تايانق تال نم قعومجم مادختساب دنتسمل اذه Cisco تمجرت ملاعل العامي عيمج يف نيم دختسمل لمعد يوتحم ميدقت لقيرشبل و امك ققيقد نوكت نل قيل قمجرت لضفاً نأ قظعالم يجرُي .قصاخل امهتغلب Cisco ياخت .فرتحم مجرتم اممدقي يتل القيفارت عال قمجرت اعم ل احل اوه يل إ أم اد عوجرل اب يصوُتو تامجرت الاذة ققد نع اهتي لوئسم Systems الما يا إ أم الا عنه يل الان الانتيام الال الانتيال الانت الما